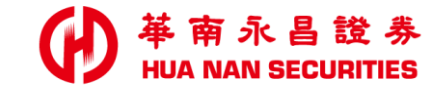

|  |  |  | and the second second | - |
|--|--|--|-----------------------|---|

# 定期定額 (網頁版)

操作手冊

v 1.1

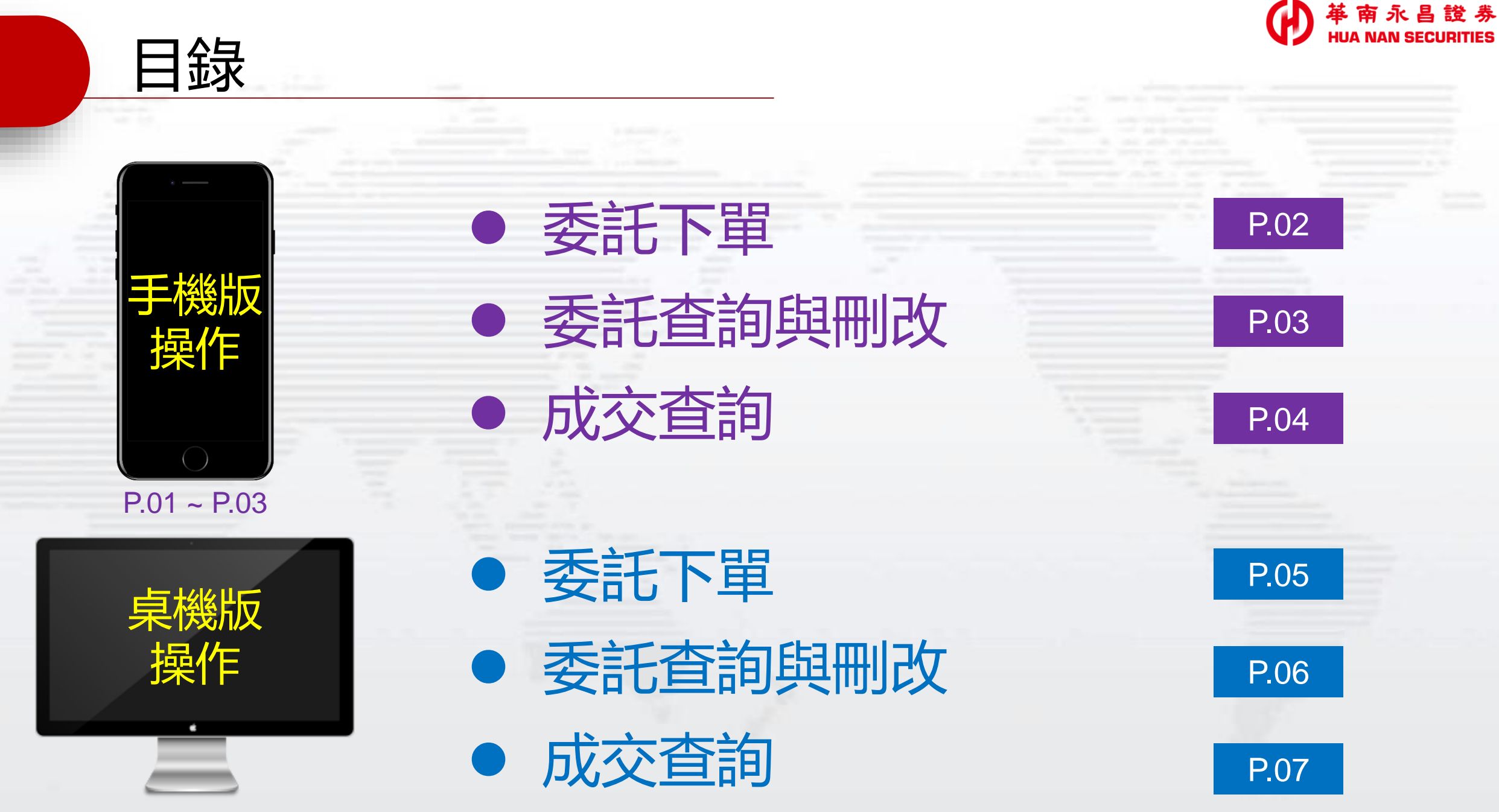

P.04 ~ P.06

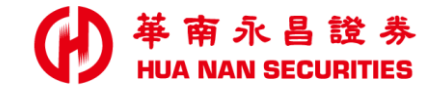

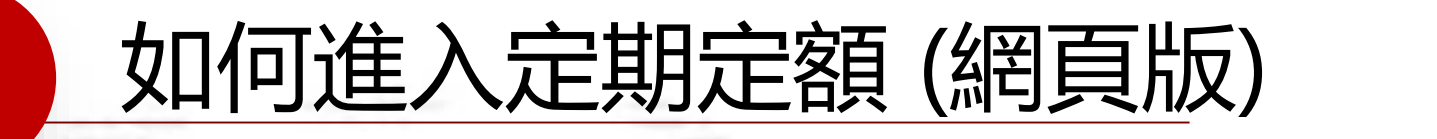

### 請用瀏覽器開啟「華南永昌證券官網」 www.entrust.com.tw (桌機、手機皆可)

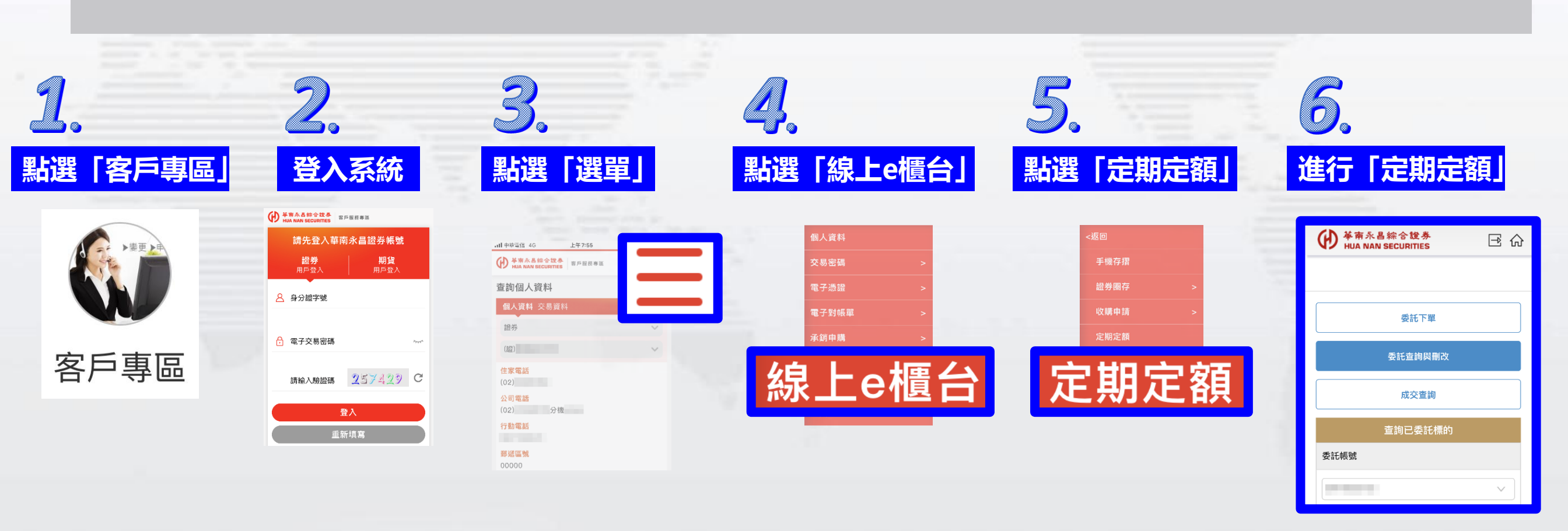

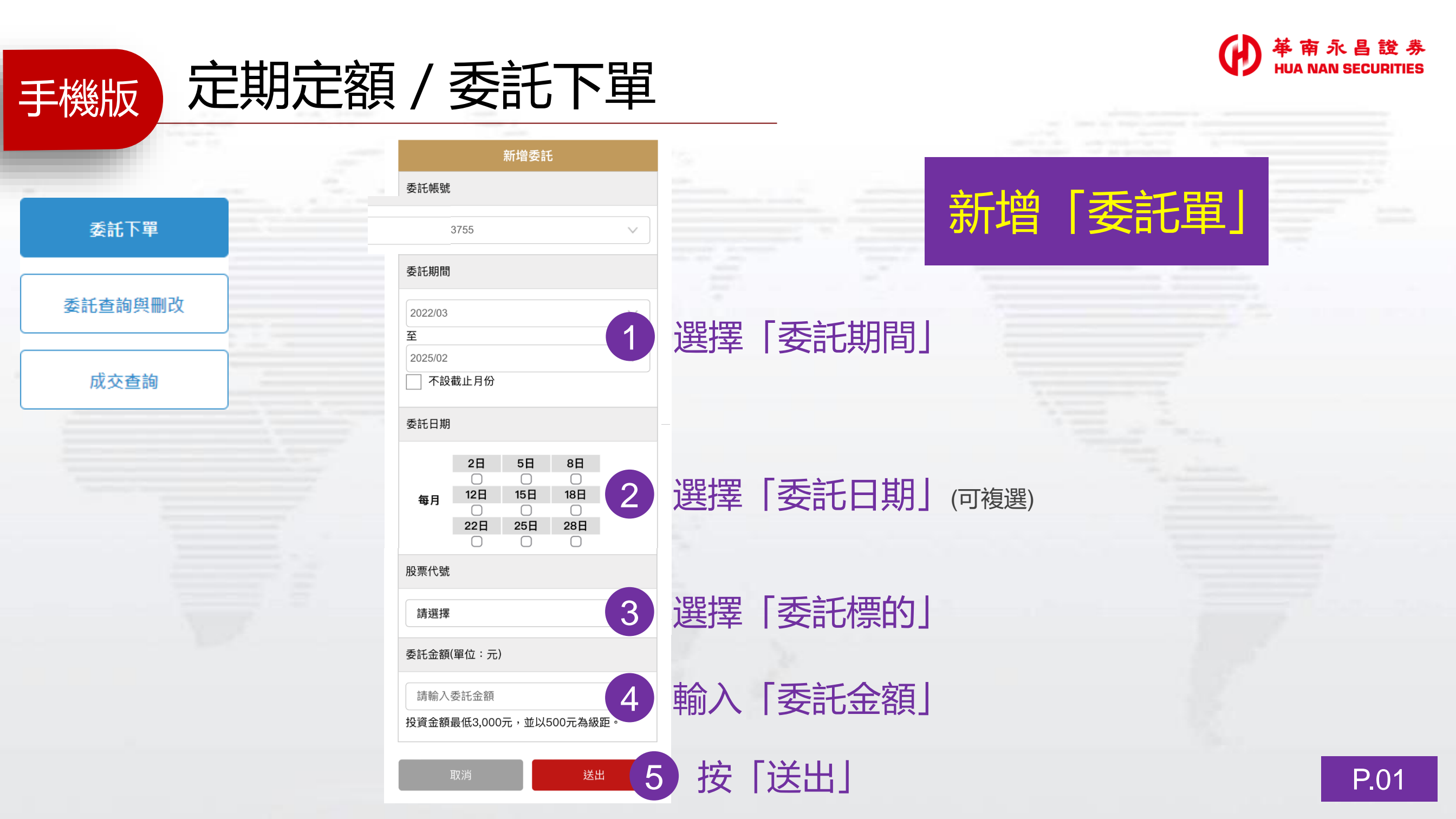

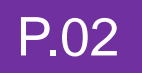

- 委託下單
- 委託查詢與刪改

手機版

成交查詢

- 股票代號: 2303
- 股票名稱: 聯電
- 委託期間: 2022/03 2022/04
- 指定委託日期: 每月18號
- 委託金額: 3,000

•功能: 🥕 🛅

- 股票代號: 2303
- 股票名稱:聯電
- 委託期間: 2022/03 2022/04
- **指定委託日期**: 每月8號
- 委託金額: 3,000

• 功能: 🧪 🛅

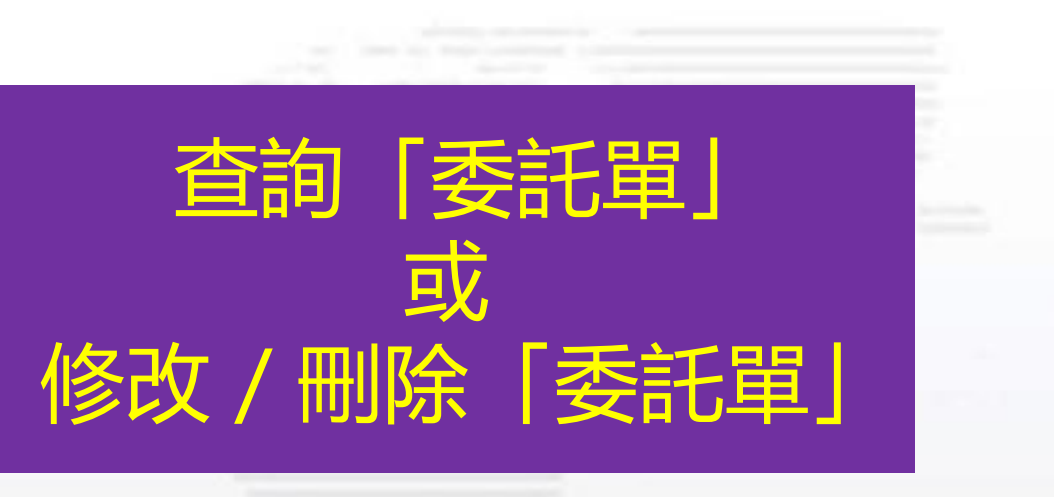

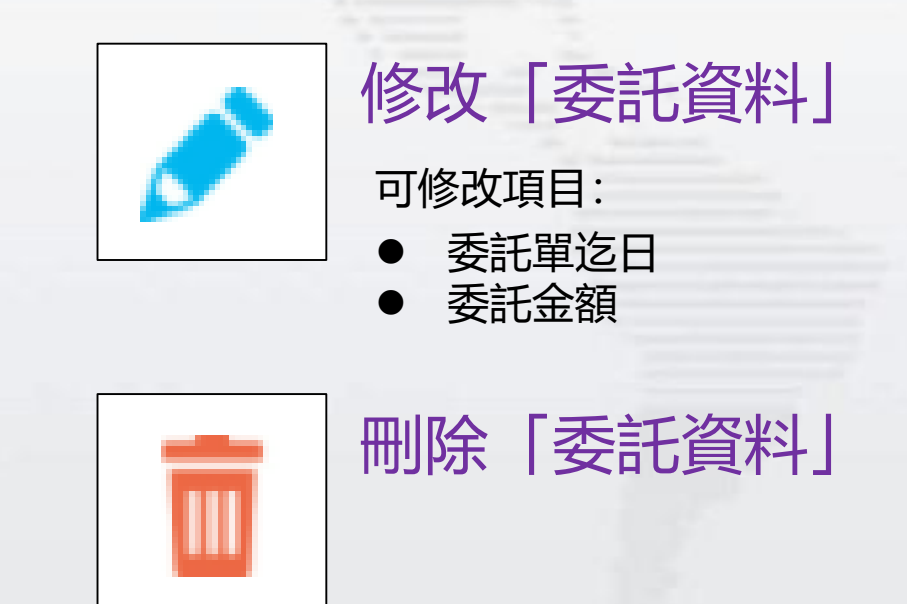

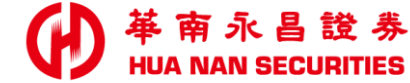

## 定期定額 / 委託查詢與刪改

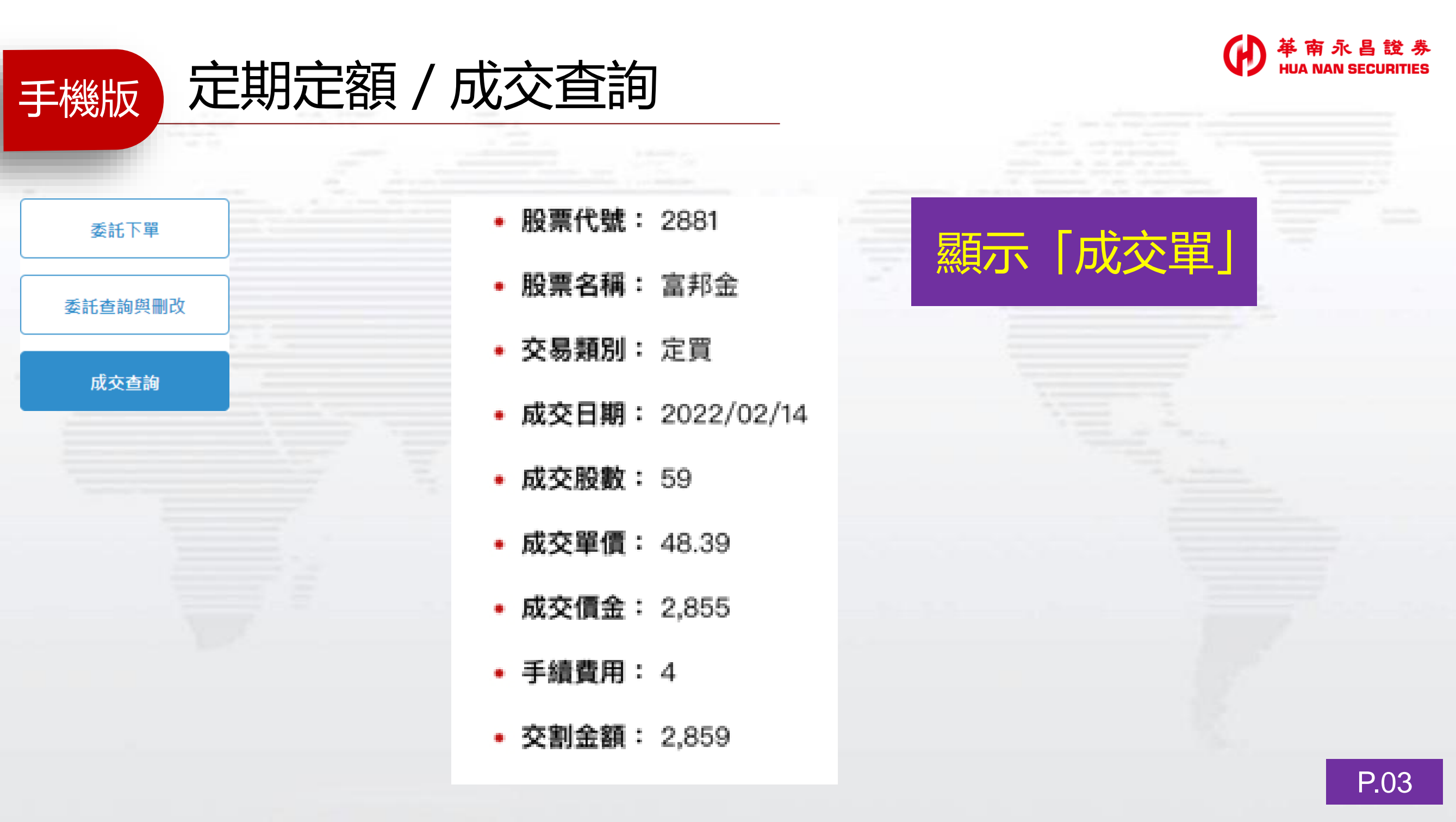

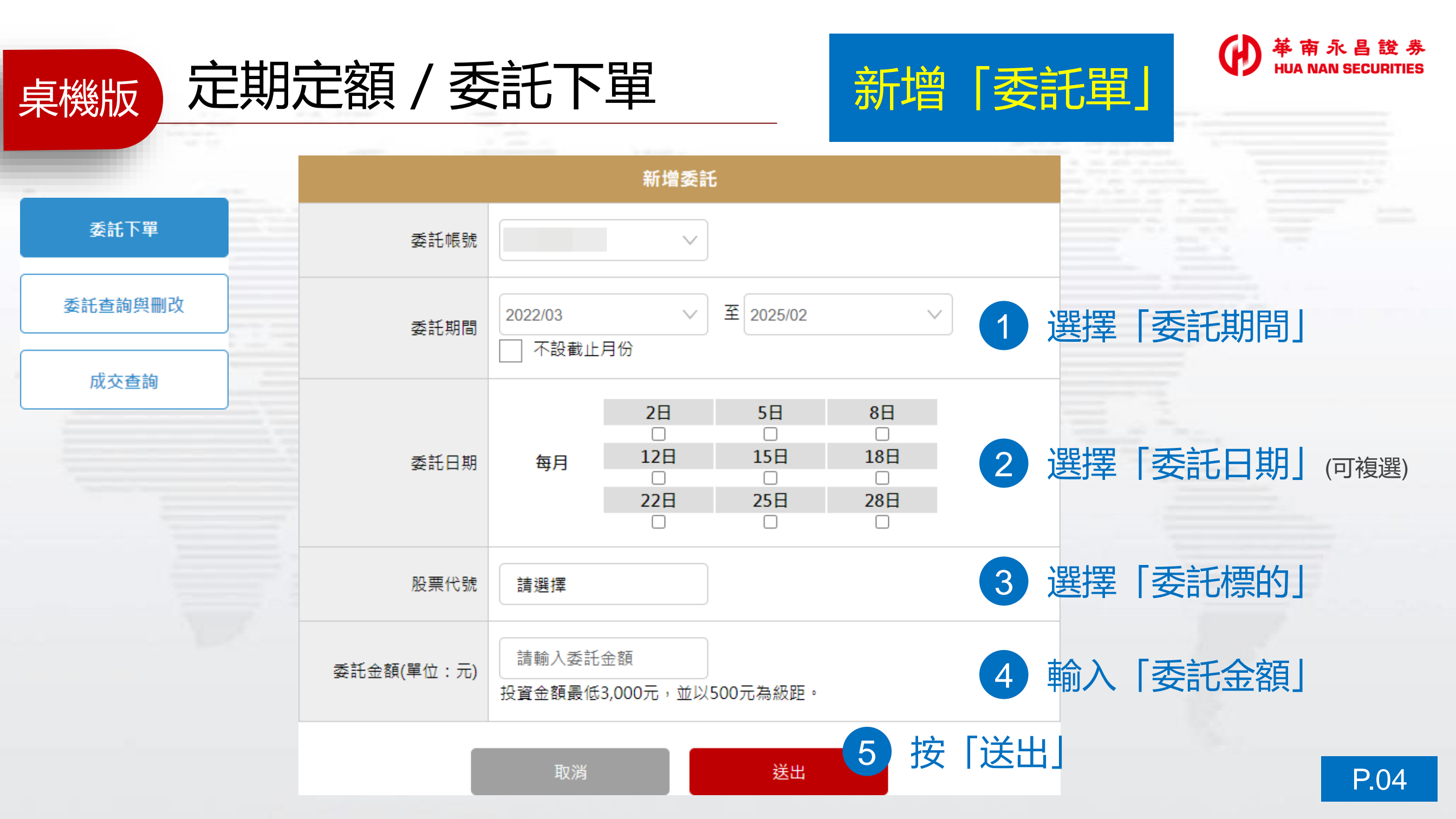

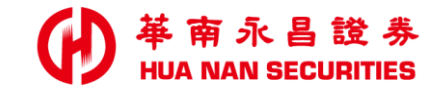

### 定期定額 / 委託查詢與刪改

#### 委託查詢與刪改

委託下單

桌機版

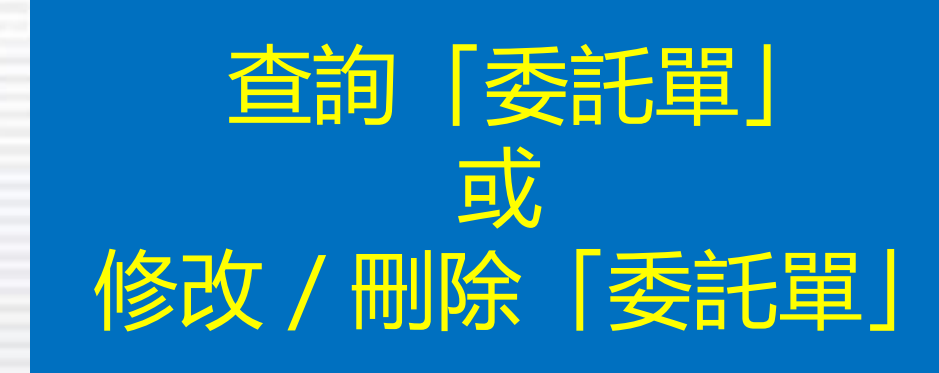

| 成立 本 論 |      |      |                       |        |        |      |   |                                         |
|--------|------|------|-----------------------|--------|--------|------|---|-----------------------------------------|
|        | 股票代號 | 股票名稱 | 委託期間                  | 指定委託日期 | 委託金額   | 功能   |   | 修改「禾江咨श」                                |
|        | 2376 | 技嘉   | 2022/03 - 2025/0<br>2 | 每月15號  | 5,500  | in 🏷 |   | 可修改項目:                                  |
|        | 2376 | 技嘉   | 2022/03 - 2025/0<br>2 | 每月5號   | 5,500  | 1    |   | <ul> <li>委託單迄日</li> <li>委託金額</li> </ul> |
|        | 1101 | 台泥   | 2022/02 - 2025/0<br>1 | 每月25號  | 20,000 | 1    | - | 刪除「委託資料」                                |
|        | 9910 | 豐泰   | 2022/03 - 2025/0<br>2 | 每月28號  | 3,000  | ۵ 🖍  | ш |                                         |
|        | 1101 | 台泥   | 2022/02 - 2025/0<br>1 | 每月15號  | 3,000  | ۵ 💉  | L |                                         |
|        |      |      |                       |        |        |      |   |                                         |

| 桌機版 定期       | ● 承昌證券<br>HUA NAN SECURITIES |      |          |                |          |          |          |          |          |
|--------------|------------------------------|------|----------|----------------|----------|----------|----------|----------|----------|
| 委託下單 委託查詢與刪改 | 顯示「成交單」                      |      |          |                |          |          |          |          |          |
| 成交查詢         | 股票<br>代號                     | 股票名稱 | 交易<br>類別 | 成交<br>日期       | 成交<br>股數 | 成交<br>單價 | 成交<br>價金 | 手續<br>費用 | 交割<br>金額 |
|              | 2881                         | 富邦金  | 定買       | 2022/0<br>2/14 | 59       | 48.39    | 2,855    | 4        | 2,859    |
|              | 2610                         | 華航   | 定買       | 2021/0<br>7/21 | 498      | 16.83    | 9,063    | 1        | 9,064    |
|              | 2610                         | 華航   | 定買       | 2021/0<br>7/20 | 498      | 18.2     | 9,063    | 1        | 9,064    |

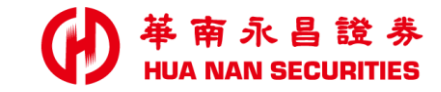

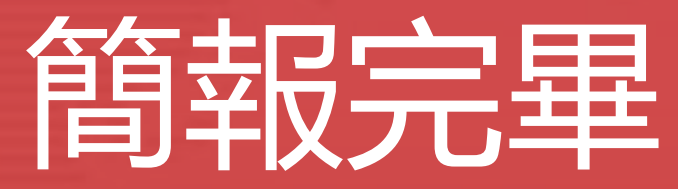

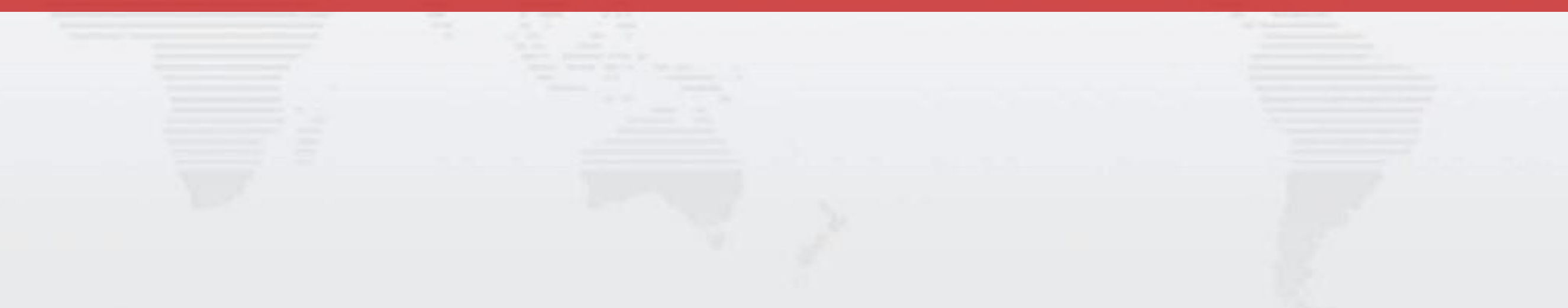